### Certification et formation ChargePoint

# Comment s'inscrire et passer l'examen de certification

Ce guide fournit des instructions détaillées étape par étape pour vous aider à créer un compte, à vous inscrire et à passer votre examen de certification en ligne.

### Enregistrement

Passez à la section suivante si vous avez déjà un compte installateur.

- 1. Accédez à la page de connexion de ChargePoint.
- 2. Si vous avez déjà un compte d'installateur ChargePoint, utilisez votre e-mail et votre mot de passe existants pour vous connecter sur.
- 3. Si vous ne possédez pas de compte existant, cliquez le lien **Sign-Up (S'inscrire)** pour accéder à la page d'inscription.
- 4. Remplissez tous les champs obligatoires pour créer un compte :
  - Remplissez vos informations personnelles.
  - Vérifiez votre compte et numéro de téléphone par SMS.

|                                                | -chargepoin+.                                   |                  |
|------------------------------------------------|-------------------------------------------------|------------------|
|                                                | Create Your Field Technician Account            |                  |
|                                                | First Name * Last Name *                        |                  |
| Login                                          | Email *                                         |                  |
| Enter email or username                        | Username *                                      |                  |
| Forgot username?                               |                                                 |                  |
| Next                                           | Password *                                      | Ø                |
| Don't have a field technician account? Sign Un | Confirm Password *                              | Ø                |
| con trate a new technician account: sign op    | Country *                                       |                  |
|                                                | United States                                   | ~                |
|                                                | I have read and agree to the Privacy Policy and | Ferms of Service |
|                                                | Back Next                                       |                  |

### Accéder au tableau de bord du candidat

- 5. Visitez <u>chargepoint.prolydian.com</u> et connectez-vous si vous y êtes invité.
- 6. Vous serez redirigé vers le tableau de bord du candidat.

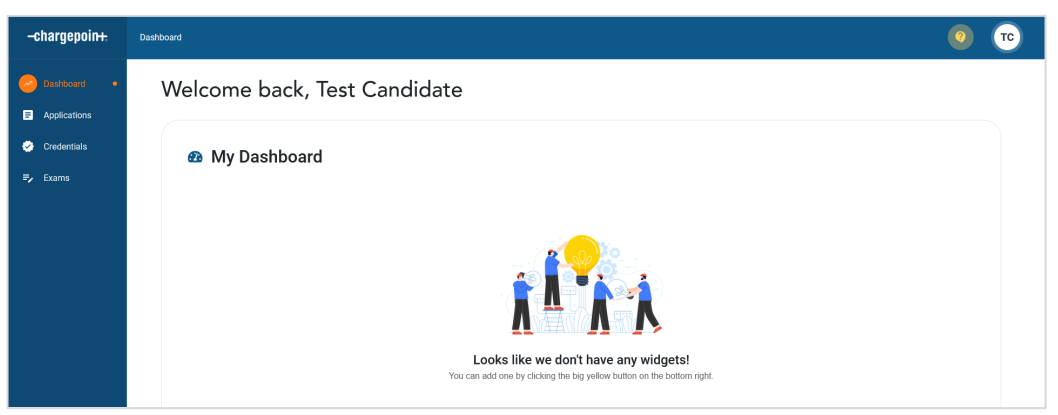

# -chargepoin-

#### S'inscrire à l'examen

- Dans le menu vertical, sélectionnez Applications → My Applications (Candidature → Mes candidatures).
- 8. Cliquez sur **Apply Now (S'inscrire maintenant)** pour sélectionner une demande d'examen.

   Apply now

   Apply now
- 9. Sélectionnez l'examen souhaité et cliquez sur Apply (S'inscrire).
- 10. Terminez l'inscription à l'examen en fournissant les informations de paiement ou un bon.
- 11. Cliquez sur **Complete Payment (Terminer le paiement)** pour continuer.
  - 🔒 Complete payment
- 12. Cliquez sur **Submit (Soumettre)** pour compléter votre demande une fois le paiement traité.
  - Submit
- 13. Vous pouvez trouver votre demande soumise et son état sur l'écran **My Applications (Mes candidatures)**.

#### Accéder à l'examen

- 14. Dans le menu vertical, sélectionnez Exams  $\rightarrow$  My Exams (Examens  $\rightarrow$  Mes examens).
- 15. Consultez les conditions générales. Cliquez sur Accept (Accepter) pour continuer.

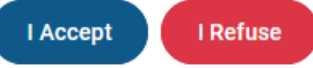

16. Après avoir accepté les conditions générales, le bouton de Launch Exam (lancement de l'examen) deviendra disponible.

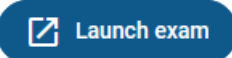

| -chargepoin <del>ı.</del>                                       | Dashboard > My applications             |             |
|-----------------------------------------------------------------|-----------------------------------------|-------------|
| ~ Dashboard                                                     | Apply now                               |             |
| Applications                                                    | Apply now                               | ×           |
| applications •                                                  | Organizations                           |             |
| ≓, Exams                                                        | ChargePoint                             | Ľ           |
|                                                                 | • ChargePoint Exam Fee - AC             | Apply       |
|                                                                 | O ChargePoint Exam Fee - AC and DC      | Apply       |
| Applying for<br>ChargePoint Exam Fee - AC<br>Status in progress | ChargePoint Exam Fee - DC               | Apply       |
| Print Save Submit                                               |                                         |             |
| Please complete the following paym                              | ent to register for the AC Exam.        |             |
| You MUST click the Submit button at                             | ter paying to finalize your submission. |             |
| Voucher code                                                    | Apply voucher                           |             |
| Application cost: \$100                                         |                                         |             |
| Card number                                                     |                                         | MM / YY CVC |
| Zip                                                             |                                         |             |

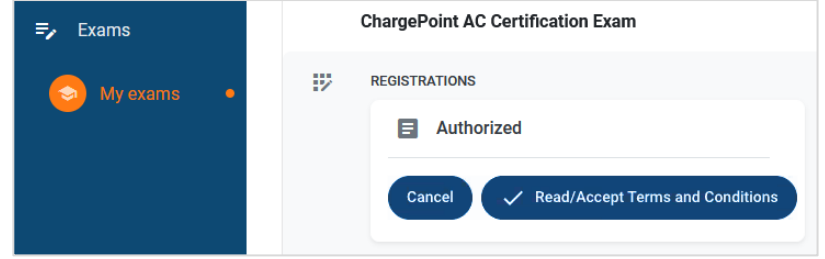

# -chargepoin-

### Effectuer les vérifications préalables

17. Après le lancement de l'examen, le logiciel de contrôle Rosalyn affichera un écran de bienvenue avec les étapes suivantes.

Si Rosalyn n'est pas installé, vous serez invité à <u>télécharger le logiciel</u>. Suivez les instructions pour télécharger et installer le logiciel.

- 18. Les utilisateurs seront guidés tout au long d'un processus de vérification avant l'examen :
  - Vérifiez le matériel du candidat (micro, caméra et autres exigences).
  - Vérifiez qu'aucune application non autorisée n'est en cours d'exécution.
  - Vérifiez l'identité du candidat en scannant une pièce d'identité avec photo.
  - Donnez votre consentement à la collecte de données biométriques.

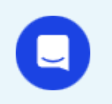

Rosalyn fournit un chat en temps réel pour vous aider en cas de problème.

19. Suivez les instructions à l'écran pour effectuer toutes les vérifications préalables.

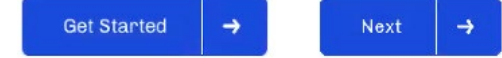

20. Après avoir effectué toutes les vérifications préalables, cliquez sur **Start Exam (Démarrer l'examen)** pour continuer.

Start Exam

21. Veuillez patienter lors du chargement de l'examen. Cliquez sur **Proceed (Continuer)** lorsque vous êtes prêt.

Proceed Startin

Starting Exam in 9m and 58s

L'examen peut prendre jusqu'à 10 minutes pour terminer le chargement. Veuillez ne pas fermer la fenêtre, sinon vous devrez répéter le processus de vérification.

## Welcome to Rosalyn

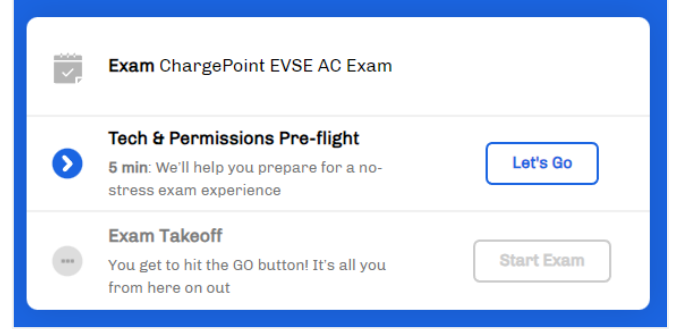

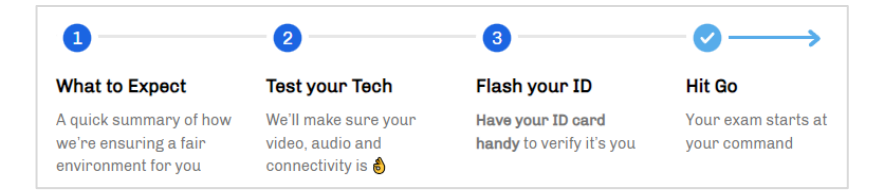

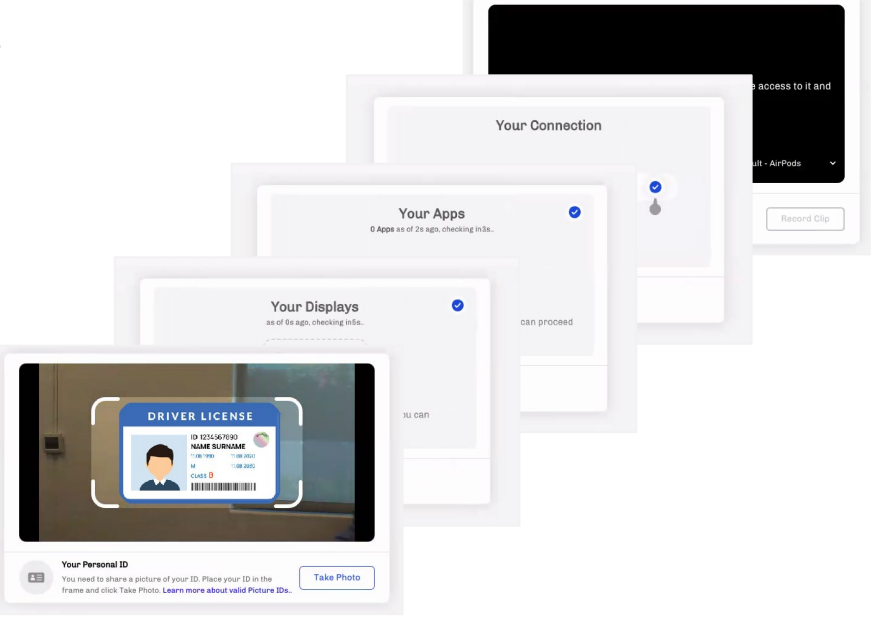

# -chargepoin+.

#### Passer l'examen

22. Une fois l'examen chargé, l'interface d'examen vous sera présentée :

- Barre de progression de l'examen & minuterie
- Outils d'examen (calculatrice, bloc-notes, tableau blanc & commentaires)
- 23. Tout au long de l'examen, vous pouvez **Move (parcourir)** les questions, **Skip (ignorer)** les questions et marquer les questions pour **Review (révision)**.

Les questions marquées pour révision seront disponibles pour être réexaminées.

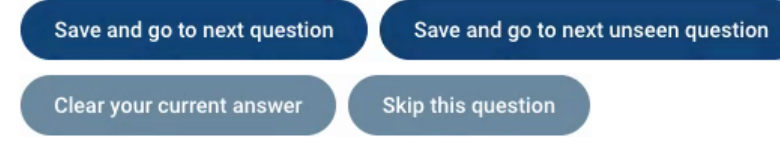

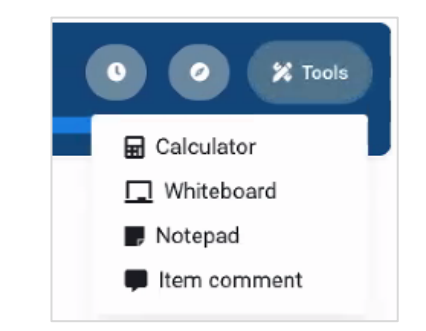

24. Une fois que vous êtes prêt à terminer l'examen, un écran de récapitulation s'affiche. Cliquez sur le bouton **Exit the Exam (Quitter l'examen)** pour soumettre vos résultats.

Exit the exam

25. Confirmez la soumission de l'examen. Vous ne pourrez pas repasser l'examen après cette étape.

Vous recevrez un e-mail confirmant la réception de votre examen. Votre note et vos résultats à l'examen vous seront envoyés par e-mail dans les 24 heures.

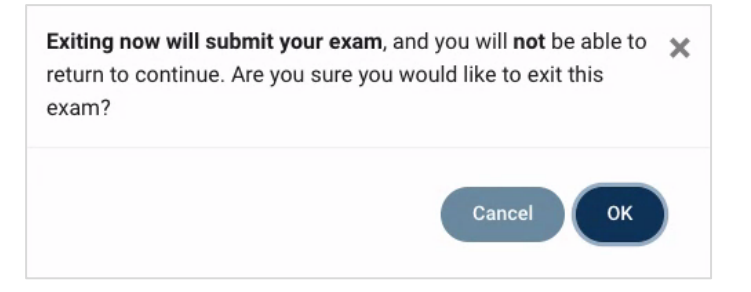

ChargePoint EVSE AC Exam () 01:42:17 () 2/70